Konfiguration einer elektronischen Signatur im Adobe Acrobat Reader- Windows

Sie haben bereits Ihres persönliches Nutzerzertifikat erhalten und unter Windows installiert.

1. Damit Sie Ihr PDF-Dokument im Adobe Acrobat Reader elektronischen signieren können, müssen Sie noch folgende Einstellungen einmalig konfigurieren.

Öffnen Sie bitte Adobe Acrobat Reader Programm und wählen Sie bitte die Menüliste "Bearbeiten" und dann gehen Sie auf "Eistellungen"

| 🥕 Ado | be Acrobat Reader DC (64-bit)         |              |                                 | - 0             | ×  |
|-------|---------------------------------------|--------------|---------------------------------|-----------------|----|
| Datei | Bearbeiten Anzeige Unters             | chreiben Fer | nster Hilfe                     | - 100. 35 10115 |    |
| chen  | S <u>R</u> ückgängig                  | Ctrl+Z       | en 🕐 🌲                          | Anmeld          | en |
| Zuli  | C Wie <u>d</u> erherstellen           | Shift+Ctrl+Z |                                 |                 | ^  |
| Zun   | Ausschneiden                          | Ctrl+X       | rkzeuge anzeigen                |                 |    |
| Fav   | ⊑ <u>≣</u> Kopieren                   | Ctrl+C       |                                 |                 |    |
| ADO   | Einfügen                              | Ctrl+V       | entieren                        |                 |    |
| lbre  | M <u>e</u> hr                         | ۲            | tel, Markierungen und<br>hinzu. | ł               |    |
| nne   | Text und Bilder bearbeit              | en           | en                              |                 |    |
| Sca   | Text hinzufügen                       |              | -                               |                 |    |
| Vor   | <u>B</u> ild hinzufügen               |              |                                 |                 |    |
| Vor   | Seiten löschen                        |              | vendet                          | 9 EH            |    |
| SIG   | $\overline{\mathbb{Q}}$ Seiten drehen |              |                                 |                 |    |
| Alle  | Text und Bilder schwärze              | en           |                                 |                 |    |
| Alle  | <b>•</b> •••                          | cu.c         |                                 |                 |    |
| ANE   | Suchen                                | Ctri+F       | $\rightarrow \sim$              | ~               |    |
| lhr   | Weitere Tools durchsuch               | Solit+Ctri+F |                                 | t               |    |
| Dat   |                                       |              | HA M-                           | $\sim$          |    |
| Dat   | Rechtschreibprüfung                   | *            |                                 | $\bigotimes$    |    |
|       | Schu <u>t</u> z                       | ۲            |                                 |                 |    |
|       | Ein-/Ausgab <u>e</u> hilfe            | ۲            | DY                              | /               |    |
|       | Ei <u>n</u> stellungen                | Ctrl+K       |                                 |                 |    |
|       |                                       | uietzt v     | erwendete                       | en Date         | ~  |

Unter "Einstellungen" wählen Sie bitte "Unterschriften" und gehen Sie bitte auf "Weitere" bei "Identitäten und vertrauenswürdige Zertifikate".

| Allgemein Digit<br>Dokumente<br>Kommentieren<br>Setteanzwige<br>Vellbild<br>Adobe Online-Dienste<br>Bamerefreiheit<br>Einheit<br>Einheit<br>Fomulare                                                                                                    | tals Unterschriften<br>Erstellung und Erscheinungskild<br>• Stevenungsoptionen für die Erstellung einer Unterschrift<br>• Festlegen des Erscheinungskilds von Unterschriften innerhalte eines Dokuments<br>Oberpröfung<br>• Festlegen, wie und wann Unterschriften gepröft werden Weitere. |     |
|----------------------------------------------------------------------------------------------------|----------------------------------------------------------------------------------------------------|-----|
| Algemein Algemein Dokumente Kommentieren Seitenanzeige Velbild Adube Online-Dienste Banicefreiholt Einheit E-Mail-Konten Formulare Konstit                                                                                                    | Entellung und Enscheinungsbild                                                                                                    |     |
| Adobe Online Dierete d<br>Baniserfreiheit<br>Eisheit<br>Eisheit<br>Foldi-Konten<br>Formulare                                                                                                    | Oberprüfung     Festlegen, wie und wann Unterschriften geprüft werden     Weitere.                                                                                                    |     |
| Banicrefreiheit<br>Einheit<br>- Mail-Konten<br>formulare                                                                                                    | Festlegen, wie und wann Unterschriften geprüft werden     Weitere.                                                                                                    |     |
| formulare                                                                                                    |                                                                                                    | •   |
|                                                                                                    | Identifilities and and summarized of an Tartificity                                                                                                    |     |
| internation of the second second se                                                                                                    | Inclusion and semianorshare for laws                                                                                                    |     |
| nuemes<br>InvaScript                                                                                                    | Entellen und Verwalten von Identitäten für die Unterzeichnung                                                                                                    |     |
| erescope                                                                                                    | Verwalten von Anmeldeinformationen für die Vertrauenswürdigkeit von Dokumenten                                                                                                    |     |
| Meisen (2D)                                                                                                    |                                                                                                    | 1.1 |
| Veisen (3D)                                                                                                    | Zeitstemsel für Dokumente                                                                                                    |     |
| Acisen (Geo)                                                                                                    |                                                                                                    |     |
| Aultimedia (áltere Versionen)                                                                                                    | Konfigurierung der Servereinstellungen für Zeitstempel                                                                                                    |     |
| Aultimedia und 3D                                                                                                    |                                                                                                    |     |
| Aukimedia-Berechtigungen (ältere Versionen)                                                                                                    |                                                                                                    |     |
| lechtschreibung                                                                                                    |                                                                                                    |     |
| icheheit                                                                                                    |                                                                                                    |     |
| icherheit (erweitert)                                                                                                    |                                                                                                    |     |
| prache                                                                                                    |                                                                                                    |     |
| uchen                                                                                                    |                                                                                                    |     |
| hacker                                                                                                    |                                                                                                    |     |
| iberprüfen.                                                                                                    |                                                                                                    |     |
| interschriften                                                                                                    |                                                                                                    |     |
| tenter of the set of the set of t |                                                                                                    |     |

Wählen Sie bitte Ihr Zertifikat und markieren Sie die Option: "Zum Unterschreiben verwenden"

| Einstellungen                                                                                                    |                                                                                                    |                                                                                                    | ×                                      |
|----------------------------------------------------------------------------------------------------|----------------------------------------------------------------------------------------------------|----------------------------------------------------------------------------------------------------|----------------------------------------|
| Kategorien:<br>Allgemein<br>Dokumente<br>Kommentieren<br>Seitenanzeige<br>Vollbild                                                                                                    | Digita                                                                                                    | de Unterschriften<br>notellung und Erscheinungsbild<br>• Steverungsoptionen für die Erstellung einer Unterschrift<br>• Festlegen des Erscheinungsbilds von Unterschriften innerhalb eines Dokuments                                                      | Weters.                                |
| Adobe Online-Dienste<br>Barriesetrehet<br>Enheit<br>E-Mal-Konten<br>Permulare<br>Identität<br>Internet<br>JavaScript<br>Lunan                                                                                                    | U<br>Id                                                                                                    | berprüfung<br>• Festlegen, wie und wann Unterschriften geprüft werden<br>Ienötäten und vertrauerrawürdige Zentifikate<br>• Enstellen und Verwalten von Identitäten für die Unterseichnung<br>• Verwalten von Anmeldeinformationen für die Unterseichnung | Weitere.                               |
| Messen (2D)<br>Messen (2D)<br>Messen (3D)<br>Multimedia (Bhee Veston<br>Multimedia Und 3D<br>Multimedia Benchtigung<br>Rechtschnebung<br>Sichenheit<br>Schenheit<br>Schenheit<br>Schenheit<br>Sichenheit<br>Sichenheit<br>Sichenheit<br>Sichenheit<br>Sichenheit<br>Sichenheit<br>Sichenheit<br>Sichenheit<br>Sichenheit<br>Vertrauenschenste | <ul> <li>Einstellungen für digitale IDs und</li> <li>Digitale ID-<br/>Roaming-ID-Kenten</li> <li>Digitale ID-Osteien</li> <li>Digitale IDs ven Windows</li> <li>PKCS#11-Medule und -Ta</li> <li>Vertrauenswordige Zertifikation</li> </ul> | Avertreuenswürdige Zerbflate                                                                                                    | X<br>Wetere.<br>2<br>3<br>0K Abbrechen |

Danach gehen Sie bitte auf Zertifikatdetails:

| negonen                                     | Die                              | tale Unterschriften                                                                                                    |                                       |  |  |
|---------------------------------------------|----------------------------------|----------------------------------------------------------------------------------------------------|---------------------------------------|--|--|
| ligemein                                    |                                  | Entellung und Enscheinungsbild                                                                                                    |                                       |  |  |
| Kommentieren                                |                                  |                                                                                                    | · · · · · · · · · · · · · · · · · · · |  |  |
| eitenanzeige<br>/olibild                    |                                  | Steuerungsoptionen für die Enterkung einer Unterschrift     Festlegen des Erscheinungsbilds von Unterschriften innerhalb eines Dokuments                                                                                                    | Weitere                               |  |  |
| daha Oslina Disata                          |                                  | Demotion                                                                                                    |                                       |  |  |
| larrierefreiheit                            |                                  |                                                                                                    |                                       |  |  |
| inheit<br>-Mail-Konten                      |                                  | Festlegen, wie und wann Unterschriften geprüft werden Weitere                                                                                                    |                                       |  |  |
| ormulare<br>dentität                        |                                  | Identitäten und vertrauenswürdige Zentifikzte                                                                                                    |                                       |  |  |
| ntemet                                      |                                  | - Entrellan und Unsichen und Identitäten für die Untersichennen                                                                                                    | 1                                     |  |  |
| leveScript<br>Lesen                         |                                  | Verwalten von Anmeldeinformationen für die Verbauenswürdigkeit von Dokumenten                                                                                                    | Weitere                               |  |  |
| Messen (2D)<br>Messen (3D)                  | 🔒 Einstellungen für digitale IDs | und vertrauernavärdige Zertifikate X                                                                                                    |                                       |  |  |
| fessen (Geo)<br>fultimedia (Stere Versioner | 🗸 Digitale IDs                   | 🗽 🥖 - 🛐 褅 😂 Aktualisieren 🚳 ID entfernen                                                                                                    | Weitere                               |  |  |
| luttimedia und 30                           | Roaming-ID-Konten                | Name Aussteller Ablaufdatum                                                                                                    |                                       |  |  |
| echtschreibung                              | Digitale ID-Dateien              | Digitale D-Dateien                                                                                                    |                                       |  |  |
| icherheit (enweitert)                       | Digitale IDs von Winde           | wis .                                                                                                    |                                       |  |  |
| prache                                      | PXCS#11-Module und               | -16                                                                                                    |                                       |  |  |
| lachen<br>Iracker                           | Vertragen control of the Territ  |                                                                                                    |                                       |  |  |
| berprüfen                                   | veruzuensworduige zenin          | and the second second se |                                       |  |  |
| /ertrauenodienote                           |                                  | *                                                                                                    |                                       |  |  |
|                                             |                                  |                                                                                                    |                                       |  |  |
|                                             |                                  | OK Abbrechen                                                                                                    |                                       |  |  |
| 1                                           |                                  | Wax Mustermann                                                                                                    | GA ABDIECHE                           |  |  |
| rtifikatanzeige                             |                                  |                                                                                                    |                                       |  |  |

Alle gefundenen Zertifizierungspfade anzeigen

| -                   | DFN-Verein GI<br>Max Muster            | Dieses Zertifikat ist nicht vertrauenswürdig.                                                                 |
|---------------------|----------------------------------------|----------------------------------------------------------------------------------------------------|
| Deutsche Telekom Ro | Einstellungen zur Vertrauenswürdigkeit |                                                                                                    |
|                     |                                        | Dokumente oder Daten unterschreiben                                                                           |
|                     |                                        | 💥 Dokumente zertifizieren.                                                                                    |
|                     |                                        | 💥 🛛 Dynamische Inhalte ausführen, die in einem zertifizierten Dokument eingebettet sind.                      |
|                     |                                        | JavaScripts mit hoher Berechtigungsstufe ausführen, die in einem zertifizierten Dokument<br>eingebettet sind. |
|                     |                                        | Privilegierte Systemvorgänge ausführen (Netzwerk, Drucken, Dateizugriff usw.)                                 |
|                     |                                        |                                                                                                    |
|                     |                                        | Zu vertrauenswürdigen Zertifikaten hinzufügen                                                                 |
|                     |                                        |                                                                                                    |
|                     |                                        |                                                                                                    |
|                     |                                        |                                                                                                    |
| a.                  | >                                      |                                                                                                    |
| Der gewä            | ihlte Zertifikatspfa                   | ad ist gültig.                                                                                                |
|                     |                                        |                                                                                                    |

Sie sehen dann Details zu Ihrem Zertifikat. Markieren Sie bitte "T-TeleSec GlobalRoot Class 2" Zertifikat und im Reiter "Vertrauenswürdigkeit" fügen Sie es zu vertrauenswürdigen Zertifikaten hinzu.

|                                                       | Kontakteinstellungen importieren                                                                                                    | *                                 |
|-------------------------------------------------------|----------------------------------------------------------------------------------------------------|-----------------------------------|
| diesem Dialogfe<br>sgewählten Eint<br>Alle gefundenen | Zertifikatdetails<br>Thema: T-TeleSec GlobalRoot Class 2                                                                                                    | entsprechen den<br>sgegeben wurde |
| T-TeleSec C DFN-Ve DFP DFP Deutsche 1                 | Aussteller: T-TeleSec GlobalRoot Class 2<br>Verwendung : Zertifikat unterschreiben, Liste zurückgezogener Zertifikate (CRL)<br>unterschreiben<br>Ablaufdatum: 02.10.2033 01:59:59<br>Vertrauenswürdigkeit<br>Zur erfolgreichen Signaturprüfung muss ein zum Signieren von Dokumenten<br>verwendetes Zertifikat als Vertrauensanker festgelegt werden oder mit einem<br>Vertrauensanker verkettet sein. Für einen Vertrauensanker wird keine | 5                                 |
|                                                       | Sperrungsüberprüfung des Zertifikats durchgeführt.  Dieses Zertifikat als vertrauenswürdigen Stamm verwenden Bei Unterschriftsvalidierung gilt dieses Zertifikat für folgenden Zweck als vertrauenswürdig:  Unterschriebene Dokumente oder Daten                                                                                                    | d.<br>iment                       |
|                                                       | Dynamischer Inhalt     Eingebettete JavaScripts mit hoher Berechtigungsstufe     Privilegierte Systemvorgänge (Netzwerk, Drucken, Dateizugriff     usw.)                                                                                                    |                                   |
| ) Der gewählt<br>Pfadvalidien<br>Validierungs         |                                                                                                    |                                   |
|                                                       | Hilfe OK Abbrecher                                                                                                    | n                                 |

Bitte schließen Sie Dialogfenster mit OK. Damit haben Sie die Konfiguration abgeschlossen.

2. Öffnen Sie bitte ein PDF-dokument im Adobe Acrobat Reader und wählen Sie im Reiter "Werkzeuge" die Option "Zertifikate"

| PDF-D<br>Datei Bei | okument.pdf - Adol<br>arbeiten Anzeige | e Acrobat Reade<br>Unterschreiben    | r (64-bit)<br>Fenster H        | ilfe            |    | <u></u> |      | ×  |
|--------------------|----------------------------------------|--------------------------------------|--------------------------------|-----------------|----|---------|------|----|
| Start              | Werkzeuge                              | Acrobat                              | Pro testen                     | 0               |    | An      | meld | en |
| Q                  |                                        |                                      |                                |                 |    |         |      |    |
|                    |                                        |                                      |                                |                 |    |         |      | ^  |
|                    |                                        | Messen                               |                                |                 |    |         |      |    |
|                    | Absta                                  | nd, Fläche und                       | Umfang vo                      | n Objekte       | en |         |      |    |
|                    | 11635                                  |                                      |                                |                 |    |         |      |    |
|                    |                                        | Öffnen                               | <b>*</b>                       |                 |    |         |      |    |
|                    |                                        |                                      |                                |                 |    |         |      |    |
|                    |                                        |                                      |                                |                 |    |         |      |    |
|                    | 0g                                     | Zertifikate                          |                                |                 |    |         |      |    |
|                    | Mit Z<br>bestä                         | ertifikaten vers<br>tigst digitale U | chlüsselst di<br>nterschrifter | u PDFs ur<br>n. | nd |         |      |    |
|                    |                                        |                                      |                                |                 |    |         |      |    |
|                    |                                        | Öffnen                               | •                              |                 |    |         |      |    |
|                    |                                        |                                      |                                |                 |    |         |      |    |
|                    | _                                      |                                      |                                |                 |    |         |      |    |
|                    | M                                      | ehr anzeigen                         | )                              |                 |    |         |      |    |
|                    |                                        |                                      |                                |                 |    |         |      | ~  |

Wählen Sie bitte die Option "Digital unterschreiben" und markieren Sie bitte einen Bereich für die Signatur.

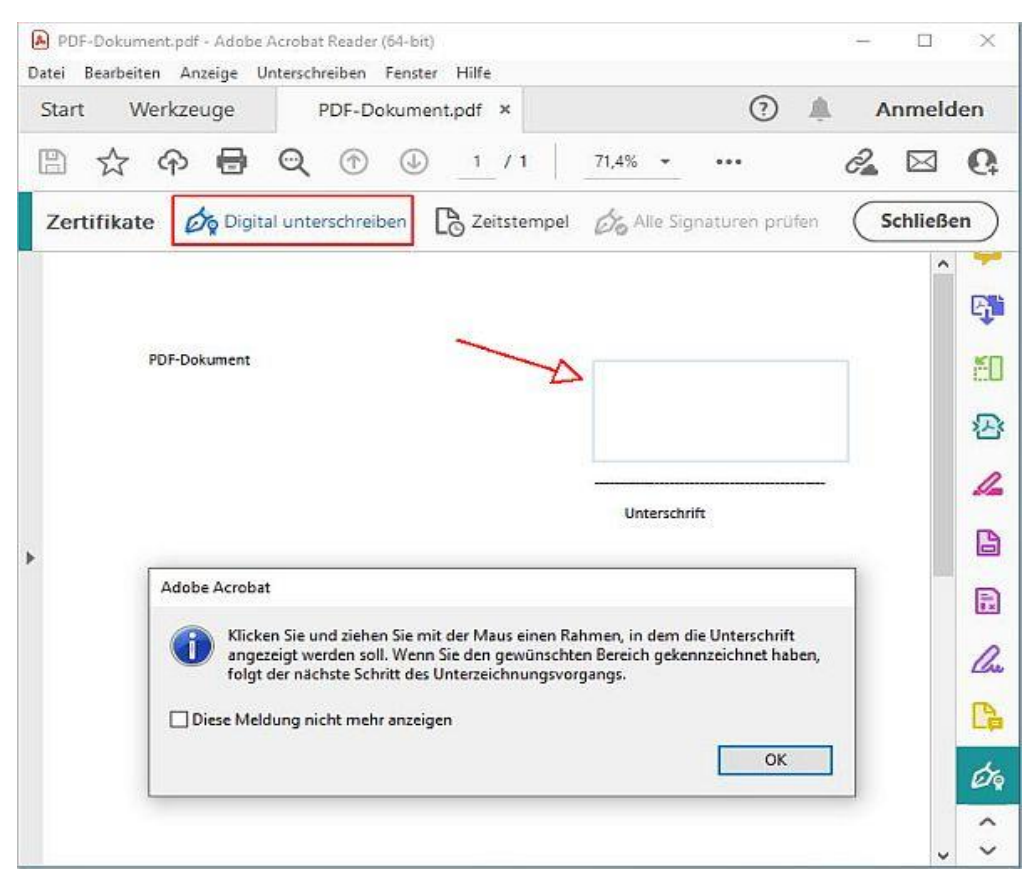

Im nächsten Fenster wählen Sie bitte Ihre digitale ID und gehen Sie weiter.

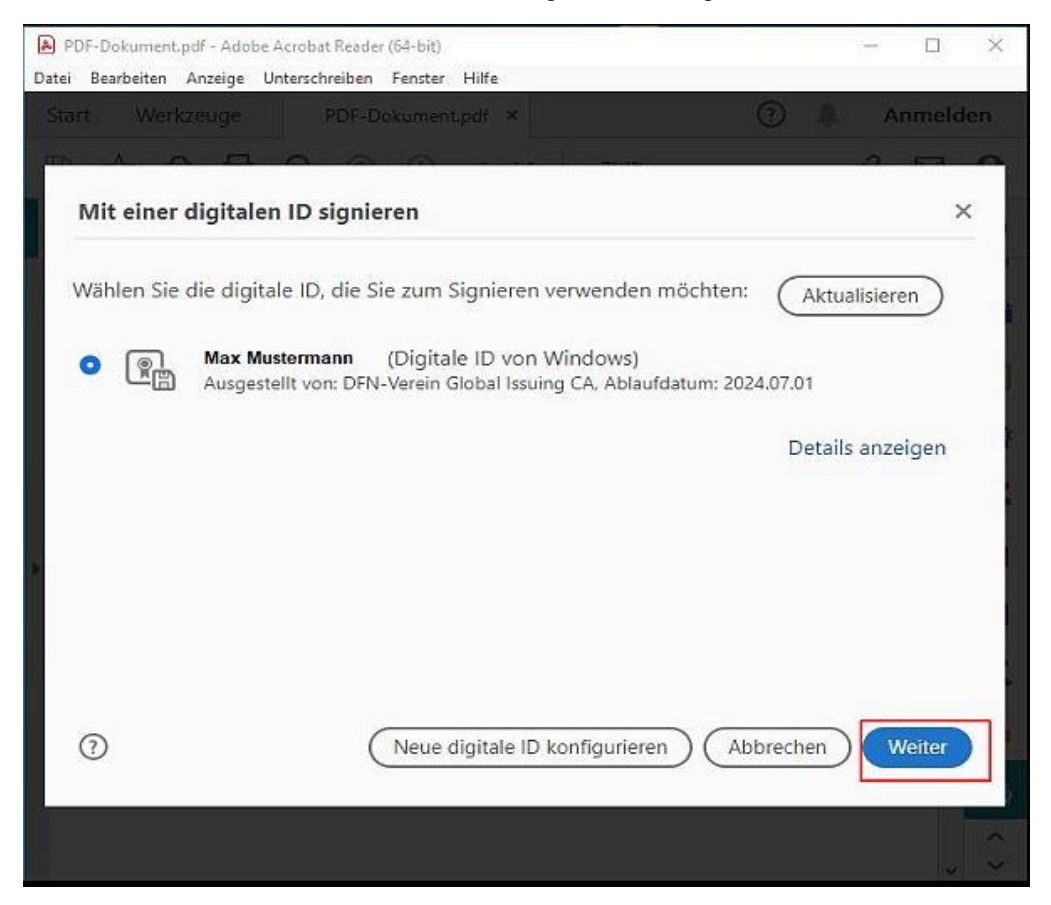

## Ihre Signatur wird angezeigt.

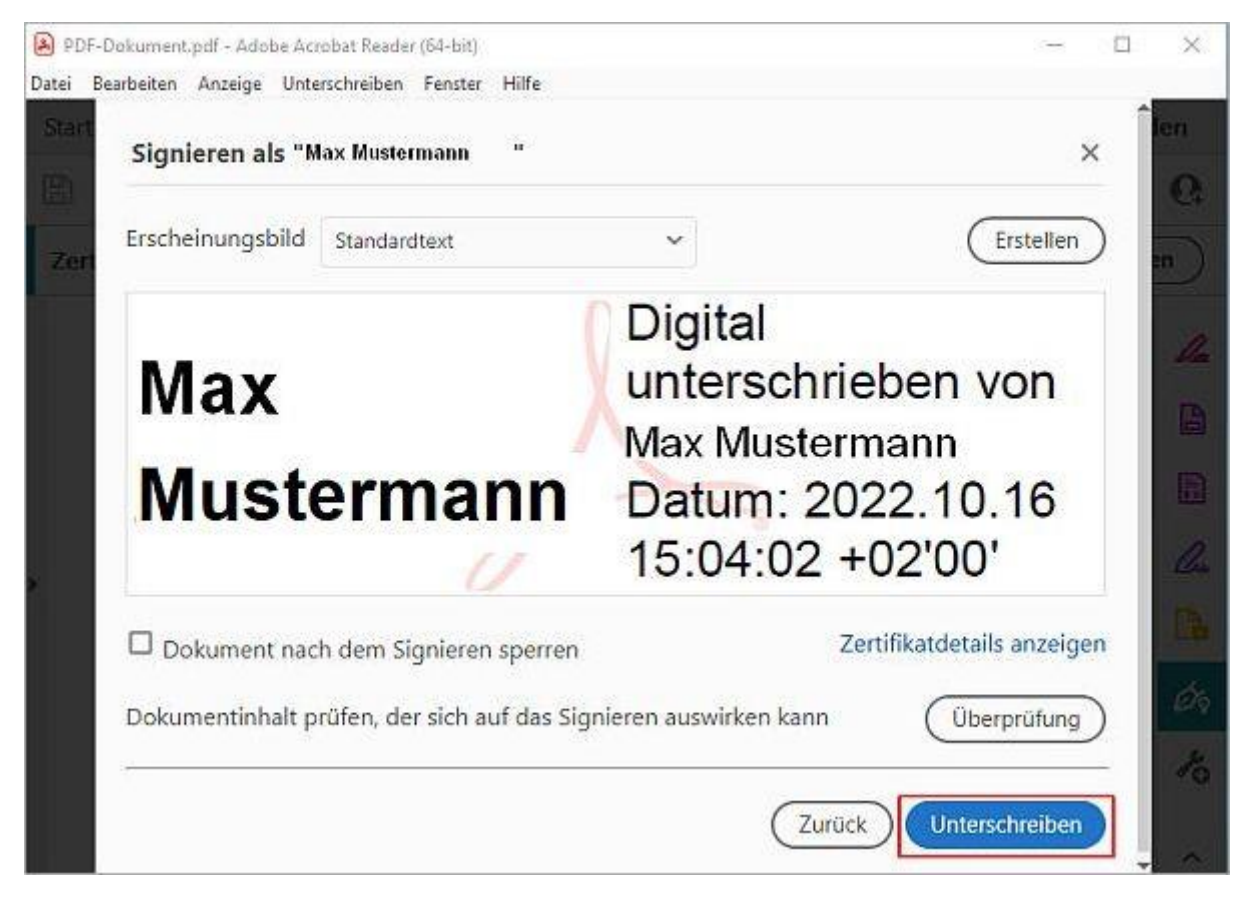

Wenn Sie auf "Unterschreiben" drücken, können Sie Ihr Dokument mit Signatur speichern.

| PDF-Dokument1.pdf - Adobe<br>Datei Bearbeiten Anzeige Ur | Acrobat Reader (64-bit)<br>Iterschreiben Fenster H | lilfe       |               |                                                | - 0      | ×   |
|----------------------------------------------------------|----------------------------------------------------|-------------|---------------|------------------------------------------------|----------|-----|
| Start Werkzeuge                                          | PDF-Dokument1.p                                    | odf ×       |               | ۹ (۲                                           | Anmelo   | len |
| 🖺 ☆ ゆ 🖶                                                  | Q 🕆 🖉                                              | 1 / 1       | 71,4% *       |                                                | 2        | 6   |
| Zertifikate 🖧 Digita                                     | l unterschreiben 🛛 🗋                               | Zeitstempel | 🖧 Alle Signat | uren prüfen                                    | Schließe | en  |
| Lotterschrieben und al                                   | le Unterschriften sind g                           | ıültig.     | 0             | Unterschrifts                                  | sfenster |     |
| PDF-Dokument                                             |                                                    | Max         |               | Digital<br>unterschrieben vo<br>Max Mustermann | n        | 2   |
|                                                          |                                                    |             | Mustermann    | Datum: 2022.10.14<br>14:30:07 +02'00'          | ŧ        | 1-  |
|                                                          |                                                    |             | Unterschrift  | <u></u>                                        |          | B   |
| •                                                        |                                                    |             |               |                                                |          |     |